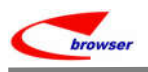

# ENTERPRISE BROWSER 企业营运管理系统

# EPB

# MAC OS 10.15 安裝简介

Version: V895 Prepared by: EPB China 2020-8

This document is proprietary to Enterprise Browser Technology Corp. and must be treated on a confidential basis. It may be used solely for Enterprise Browser Technology Corp. purposes. Use or disclosure of this document, or the information contained herein, for any other purpose is not permitted without prior written authorization.

#### 目录

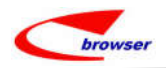

Innovators in Software as a Service

| <b>一、</b> ≦ | è新 MAC OS 10.15 系统安装 EPB           | . 9 |
|-------------|------------------------------------|-----|
| 二、M         | AAC OS 是從 10.1x 升上 10.15,原先已装过 EPB | . 3 |
| 三、备         | 备注                                 | 14  |

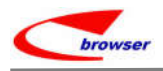

Innovators in Software as a Service

### 一、全新 MAC OS 10.15 系统安装 EPB

MAC OS 10.15 及以上版本, PostgreSQL 要安装 12.2-x、java 要用 java 8

#### 1. Copy EPB install file for MAC to MACBook

Copy folder EPBrowser to /Library

#### 2. 更新下面 5 个目录的 jar (5 个目录, 3 个 jar)

将/Library /EPBrowser/Tools/lib/postgresql-8.3-604.jdbc4.jar 文件改名成 9--postgresql-8.3-604.jdbc4.jar,将 12--postgresql-8.3-604.jdbc4--12 改名为 postgresql-8.3-604.jdbc4.jar

将/Library/EPBrowser/Helper/lib/postgresql-8.3-603.jdbc3.jar 文件改名成 9--postgresql-8.3-603.jdbc3.jar, 将 12--postgresql-8.3-603.jdbc3.jar-12 改名为 postgresql-8.3-603.jdbc3.jar

将/Library /EPBrowser/MODEL/Trans/lib/postgresql-8.3-604.jdbc4.jar 文件改名成 9--postgresql-8.3-604.jdbc4.jar,将12--postgresql-8.3-604.jdbc4--12改名为postgresql-8.3-604.jdbc4.jar

将/Library/EPBrowser/MODEL/Patch/lib/postgresql-8.3-604.jdbc4.jar 文件改名成 9--postgresql-8.3-604.jdbc4.jar,将12--postgresql-8.3-604.jdbc4--12改名为 postgresql-8.3-604.jdbc4.jar

将/Library/EPBrowser/MODEL/Shell/lib/postgresql-9.1-901.jdbc4.jar 文件改名成 9--postgresql-9.1-901.jdbc4.jar,将12--postgresql-9.1-901.jdbc4.jar--12改名为 postgresql-9.1-901.jdbc4.jar

#### 3. 安装 Postgresql 12.2-x

手动创建 postgres 用户 用户密码: 9209 权限: 管理员权限

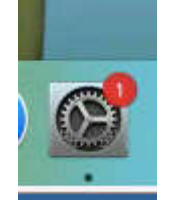

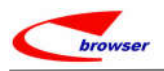

Innovators in Software as a Service

| ••• (                |               | 用户与群组                      | Q 搜索          |
|----------------------|---------------|----------------------------|---------------|
| 当前用户                 | 新帐户:          | 管理员                        |               |
| 🆇 管理员                | 全名:           | postgres                   |               |
| 里他用户<br>图 客人用F<br>关闭 | 帐户名称:         | postgres<br>这将用作您个人文件夹的名称。 |               |
|                      | 密码:           | ••••                       | 户无需密<br>则客人帐户 |
|                      | 验证:           | ••••                       | 息和文件都         |
|                      | 密码提示:<br>(推荐) | 9209                       |               |
| 合 登录选项               | ?             | 取消 2                       | ]建用户          |
| +                    |               |                            |               |

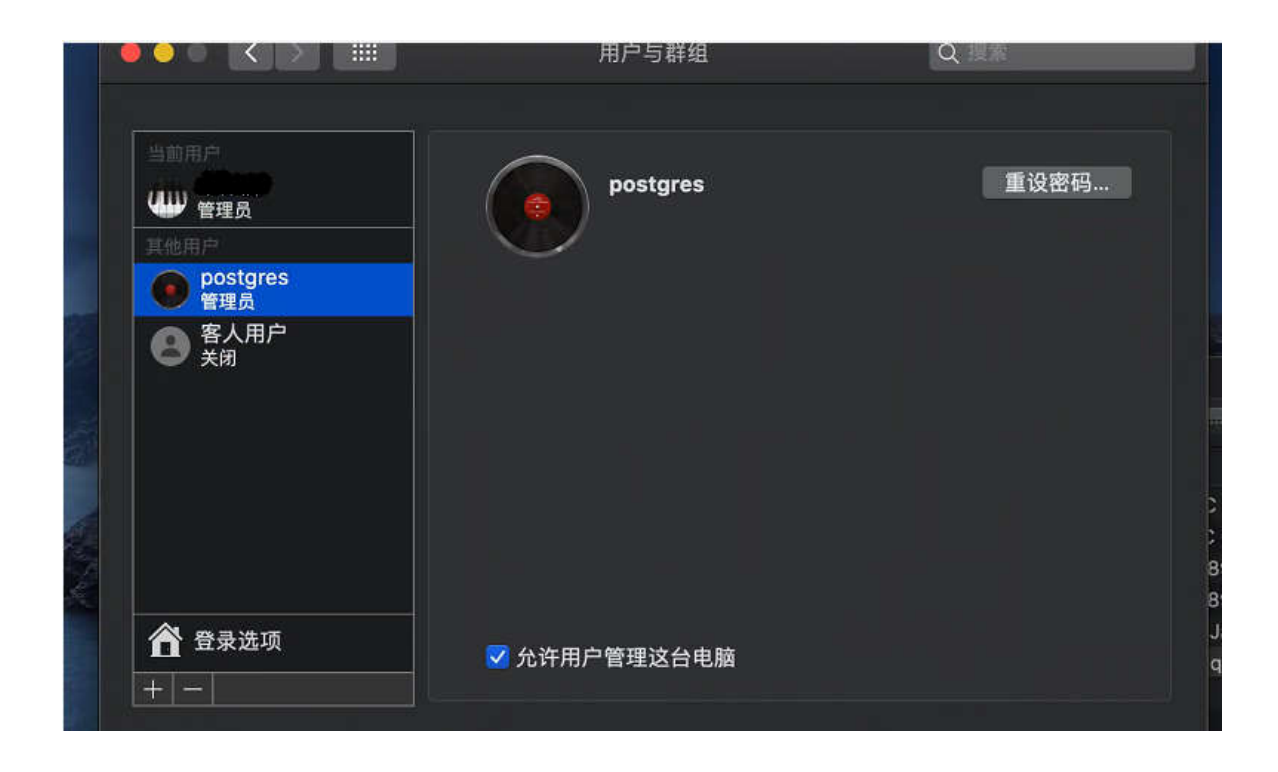

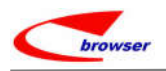

3.1 postgresql 的安装目录要把 12 改为 9.1

| 00                        | 🐓 Setup                                                                                                    |               |
|---------------------------|----------------------------------------------------------------------------------------------------|---------------|
| Installation Directory    |                                                                                                    | 1             |
| Please specify the direct | ory where PostgreSQL will be installed                                                                                                    | L             |
| Installation Directory    | Library/PostgreSQL/9.1                                                                                                    |               |
|                           |                                                                                                    |               |
|                           |                                                                                                    |               |
|                           |                                                                                                    |               |
|                           |                                                                                                    |               |
|                           |                                                                                                    |               |
|                           |                                                                                                    |               |
|                           |                                                                                                    |               |
| BitRock Installer         |                                                                                                    |               |
|                           | < Back                                                                                                    | Next > Cancel |
|                           |                                                                                                    |               |
| 00                        | 🔎 Setup                                                                                                    |               |
| Data Directory            |                                                                                                    | 1             |
|                           | y under which to store your data.                                                                                                    |               |
| Please select a directory | 이가 잘 하지 않는 것이 되는 것은 것이 있는 것은 것이 있는 것이 있는 것이 있는 것이 있는 것이 있는 것이 있는 것이 있다. 이 가지 않는 것이 있는 것이 있다. 것이 있는 것이 있는 것이 있는 것이 있는 것이 있는 것이 있는 것이 있는 것이 있는 것이 있는 것이 있는 것이 있는 것이 있는 것이 있는 것이 있는 것이 있는 것이 있는 것이 있는 것이 있는 것이 있는 것이 있는 것이 있는 것이 있는 것이 있는 것이 있는 것이 있는 것이 있는 것이 없는 것이 없는 것이 않은 것이 없는 것이 없는 것이 없다. 것이 않은 것이 없는 것이 않은 것이 없는 것이 없는 것이 없는 것이 없다. 것이 않은 것이 않은 것이 않은 것이 않은 것이 않이 않은 것이 없는 것이 없다. 것이 없는 것이 없 것이 없이 않이 않이 않이 않이 않이 않이 않이 않이 않이 않이 않이 않이 않이 |               |
| Data Directory /Library   | /PostgreSQL/9.1/data                                                                                                    |               |
| Data Directory /Library   | y/PostgreSQL/9.1/data                                                                                                    |               |
| Data Directory /Library   | y/PostgreSQL/9.1/data                                                                                                    |               |
| Data Directory /Library   | y/PostgreSQL/9.1/data                                                                                                    |               |
| Data Directory /Library   | y/PostgreSQL/9.1/data                                                                                                    |               |
| Data Directory /Library   | y/PostgreSQL/9.1/data                                                                                                    |               |
| Data Directory /Library   | y/PostgreSQL/9.1/data                                                                                                    |               |
| Data Directory /Library   | y/PostgreSQL/9.1/data                                                                                                    |               |
| Data Directory /Library   | y/PostgreSQL/9.1/data                                                                                                    |               |
| BitRock Installer         | y/PostgreSQL/9.1/data                                                                                                    |               |

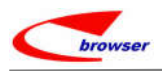

#### 3.2 Password: 9209, port 为 5432

| 00                                      |                                       | 🔎 Setup                                  | _           | _           |        |
|-----------------------------------------|---------------------------------------|------------------------------------------|-------------|-------------|--------|
| Password                                |                                       |                                          |             |             | K      |
| Please provide a p<br>user account (pos | assword for the<br>tgres) will be cre | database superuse<br>ated if not present | er (postgre | s). A locke | d Unix |
| Password                                |                                       |                                          |             |             |        |
| Retype password                         | ••••                                  |                                          |             |             |        |
|                                         |                                       |                                          |             |             |        |
|                                         |                                       |                                          |             |             |        |
|                                         |                                       |                                          |             |             |        |
|                                         |                                       |                                          |             |             |        |
|                                         |                                       |                                          |             |             |        |
|                                         |                                       |                                          |             |             |        |
|                                         |                                       |                                          |             |             |        |
| tRock Installer                         |                                       |                                          |             |             |        |
|                                         |                                       | <                                        | lack        | Next >      | Cancel |
|                                         |                                       |                                          |             |             |        |

| Port                             |                  |                    |          | 1          |
|----------------------------------|------------------|--------------------|----------|------------|
| Please select the p<br>Port 5432 | ort number the s | erver should liste | en on.   |            |
| 6                                |                  |                    |          |            |
|                                  |                  |                    |          |            |
| BitRock Installer                |                  | <                  | Back Nex | t > Cancel |

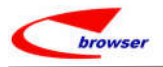

Innovators in Software as a Service

|                             | 🐓 Setup                         |   |
|-----------------------------|---------------------------------|---|
| Advanced Options            |                                 | 1 |
| Select the locale to be use | ed by the new database cluster. |   |
| Locale [Default locale]     | :                               |   |
|                             |                                 |   |
|                             |                                 |   |
|                             |                                 |   |
|                             |                                 |   |
|                             |                                 |   |
|                             |                                 |   |
|                             |                                 |   |
|                             |                                 |   |
|                             |                                 |   |
| Rock Installer              |                                 |   |

注:装好后,若开启 postgreSQL 有问题,到使用者里把 postgreSQL 的权限改为管理者

3.3 在 Terminal 命令行框里输入命令: sudo chmod -R 777 /Library/EPBrowser/

#### 4. 安装 java8

/Library/EPBrowser/Software/ModifiedJava8Install.pkg

#### 5. 双击运行 INIT:

/Library/EPBrowser/MODEL/Data/Script/INIT.command

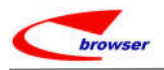

Innovators in Software as a Service

| Iuoqingzhu — INIT.command — 80×24 INSERT @ 1 INSERT @ 1 INSERT @ 1 INSERT @ 1 INSERT @ 1 |                                                                                                    |
|------------------------------------------------------------------------------------------|----------------------------------------------------------------------------------------------------|
| INSERT 0 1                                                                               |                                                                                                    |
| INSERT 0 1                                                                               |                                                                                                    |
| INSERT 0 1                                                                               |                                                                                                    |
| INSERT 0 1                                                                               |                                                                                                    |
| INSERT 0 1                                                                               | P acho                                                                                                    |
| UNCEDT & 1                                                                               |                                                                                                    |
| TNEEDT & 1                                                                               | and the second second se |
| INSERT 0 1                                                                               | PGPASSWOR                                                                                                    |
| PAGLEPB_SERVER_PATCH.sql:108: WARNING: there is no transaction in<br>COMMIT              | n progress export PG<br>filename=<br>echo \$fil                                                                                                    |
| logout<br>Saving session                                                                 | cd CLIENT                                                                                                    |
| saving historytruncating history files<br>completed.                                     | if [ -e /<br>PostgreSQ<br>then                                                                                                    |
| [进程已完成]置                                                                                 |                                                                                                    |
|                                                                                          | INI                                                                                                    |
| 位置                                                                                       | 1141                                                                                                    |
| □ Postgr ≜                                                                               | 终端                                                                                                    |
|                                                                                          |                                                                                                    |
| Java Im                                                                                  |                                                                                                    |
| Postar                                                                                   |                                                                                                    |

#### 6. 添加 Home

#### 6.1 双击运行运行 Home\_Config2:

#### /Library/EPBrowser/Tools/Home\_Config2.command

注: 若点 Home\_Config2.command 出现没有安装 java 的讯息,安装 java 8(ModifiedJava8Install.pkg),再 执行 Home\_Config2.command

#### 6.2 创建 Alias (快捷文件)

/Library/EPBrowser/@HOMENAME@/**Trans\_Patch2.command** /Library/EPBrowser/@HOMENAME@/Shell/**Shell\_Mac2.command** 

#### 7. 运行 Trans 程序(此程序需一直运行着)

双击 Trans\_Patch2.command 快捷文件: /Library/EPBrowser/@HOMENAME@/Trans\_Patch2.command

#### 8. 等 Patch 运行完毕后,再打开 Shell\_Mac2.command 快捷,运行 EPB

双击 Shell\_Mac2.command 快捷文件:/Library/EPBrowser/@HOMENAME@/Shell/Shell\_Mac2.command

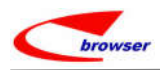

Innovators in Software as a Service

## 、MAC OS 是从 10.1x 升上 10.15, 原先已安装过 EPB

若升上 Mac OS 10.15 前已安装了 EPB,请先 delete home,等程序更新完后,再重新添加 home Mac OS 10.15 及以上, PostgreSQL 要装 12.2-x、java 要为 java 8

#### 删除 home: 1.

双击运行: /Library/EPBrowser/Tools/Home Config2.command

#### 卸载 Postgresql 9.x 2.

ibra -"uninstall-postgresql"想要进行更改。 licenses.txt 输入密码以允许此次操作。 用户名 密码: 取消 scripts **iCloud** share 〇 iCloud 云盘 stackbuilder ools 🗣 uninstall-postgresgi uninstall-postgi 位言 应用程序-8.6 M Postgr... ± ten/ or Java f 👘 标签 元加加3 Postar... =  $\odot$ Postar... = FS. 1.1

点击 /Library/PostgreSQL/uninstall-postgresql 进行卸载。

#### 重启动笔记本 3.

#### 4. 更新下面 5 个目录的 jar (5 个目录, 3 个 jar)

将/Library /EPBrowser/Tools/lib/postgresql-8.3-604.jdbc4.jar 文件改名成 9--postgresql-8.3-604.jdbc4.jar,将 12--postgresql-8.3-604.jdbc4--12 改名为 postgresql-8.3-604.jdbc4.jar

将/Library/EPBrowser/Helper/lib/postgresql-8.3-603.jdbc3.jar 文件改名成 9--postgresql-8.3-603.jdbc3.jar, 将 12--postgresgl-8.3-603.jdbc3.jar--12 改名为 postgresgl-8.3-603.jdbc3.jar

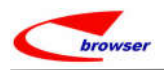

Innovators in Software as a Service

将/Library /EPBrowser/MODEL/Trans/lib/postgresql-8.3-604.jdbc4.jar 文件改名成 9--postgresql-8.3-604.jdbc4.jar,将12--postgresql-8.3-604.jdbc4--12改名为 postgresql-8.3-604.jdbc4.jar

将/Library/EPBrowser/MODEL/Patch/lib/postgresql-8.3-604.jdbc4.jar 文件改名成 9--postgresql-8.3-604.jdbc4.jar,将12--postgresql-8.3-604.jdbc4--12改名为postgresql-8.3-604.jdbc4.jar

将/Library/EPBrowser/MODEL/Shell/lib/postgresql-9.1-901.jdbc4.jar 文件改名成 9--postgresql-9.1-901.jdbc4.jar,将12--postgresql-9.1-901.jdbc4.jar--12改名为postgresql-9.1-901.jdbc4.jar

- 5. 安装 Postgresql 12.2-x
  - 5.1 postgres 的目录要把 12 改为 9.1

| 00                     | 🐓 Setup                             |          |
|------------------------|-------------------------------------|----------|
| Installation Directo   | ry                                  | 1        |
| Please specify the dir | rectory where PostgreSQL will be in | stalled. |
| Installation Directory | / /Library/PostgreSQL/9.1           |          |
|                        |                                     |          |
|                        |                                     |          |
|                        |                                     |          |
|                        |                                     |          |
|                        |                                     |          |
|                        |                                     |          |
|                        |                                     |          |
|                        |                                     |          |
| litRock Installer      |                                     |          |

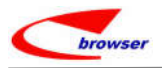

Innovators in Software as a Service

| 00                     | 😽 Setup                         |       |
|------------------------|---------------------------------|-------|
| Data Directory         |                                 |       |
| Please select a direct | ory under which to store your c | data. |
| Data Directory /Libr   | ary/PostgreSQL/9.1/data         | 6     |
|                        |                                 |       |
|                        |                                 |       |
|                        |                                 |       |
|                        |                                 |       |
|                        |                                 |       |
|                        |                                 |       |
| BitRock Installer      |                                 |       |
|                        |                                 |       |

#### 5.2 Password: 9209, port 为 5432

| Password                                |                                                                                | 1                           |
|-----------------------------------------|--------------------------------------------------------------------------------|-----------------------------|
| Please provide a p<br>user account (pos | password for the database superuser<br>stgres) will be created if not present. | r (postgres). A locked Unix |
| Password                                |                                                                                |                             |
| Returne nassword                        | []                                                                             |                             |
|                                         |                                                                                |                             |
|                                         |                                                                                |                             |
|                                         |                                                                                |                             |
|                                         |                                                                                |                             |
|                                         |                                                                                |                             |
|                                         |                                                                                |                             |
|                                         |                                                                                |                             |
|                                         |                                                                                |                             |
| Rock Installer                          |                                                                                |                             |

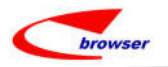

Innovators in Software as a Service

| Port                                             | 1                       |
|--------------------------------------------------|-------------------------|
| Please select the port number the s<br>Port 5432 | erver should listen on. |
|                                                  |                         |
|                                                  |                         |
| BitRock Installer                                | < Back Next > Cancel    |

注:安装好后,若开启 postgreSQL 有问题,到使用者里把 postgreSQL 的权限改为管理者

#### 6. 双击运行 INIT:

/Library/EPBrowser/MODEL/Data/Script/INIT.command

| Iuoqingzhu — INIT.command — 80×24                                           |     |              |
|-----------------------------------------------------------------------------|-----|--------------|
| INSERT 0 1                                                                  |     | Conth and    |
| INSERT 0 1                                                                  |     |              |
| INSERI Ø 1                                                                  |     |              |
| INSERT 6 1                                                                  |     |              |
| INSERT 0 1                                                                  | -   |              |
| INSERT 0 1                                                                  |     |              |
| INSERT 0 1                                                                  | 1.  |              |
| INSERT 0 1                                                                  |     |              |
| CREATE TABLE                                                                |     | echo         |
| INSERT 0 1                                                                  |     |              |
| INSERT 0 1                                                                  | 111 | PGPASSWORD   |
| INSERT 0 1                                                                  |     | export PGPA  |
| psql:EPB_SERVER_PATCH.sql:108: WARNING: there is no transaction in progress |     | filename="1  |
| Find                                                                        |     | echo \$filer |
| logout                                                                      |     | cd "\$(dirna |
| Saving session                                                              |     | Cd CLIENI_S  |
| copying shared history                                                      |     |              |
| saving historytruncating history files                                      |     | if [ -e /Li  |
| completed.                                                                  |     | PostgreSQL/  |
|                                                                             |     | then         |
| 【进程已完成】                                                                     |     |              |
|                                                                             |     | INIT         |
| 10.8                                                                        |     | (水田) eb      |
| Postgr ≜                                                                    |     | DENE IN      |
| 🛄 Java f ≜                                                                  |     | 柄            |
|                                                                             |     |              |
| Postor =                                                                    |     |              |

#### 7. 添加 Home

7.1 双击运行运行 Home\_Config2:

#### /Library/EPBrowser/Tools/Home\_Config2.command

注: 若点 Home\_Config2.command 出现没有安装 java 的讯息,安装 java 8(ModifiedJava8Install.pkg),再

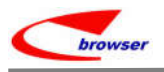

- 执行 Home\_Config2.command
- 7.2 创建 Alias (快捷文件) /Library/EPBrowser/@HOMENAME@/Trans\_Patch2.command /Library/EPBrowser/@HOMENAME@/Shell/Shell\_Mac2.command
- 8. 运行 Trans 程序(此程序需一直运行着)

双击 Trans\_Patch2.command 快捷文件: /Library/EPBrowser/@HOMENAME@/Trans\_Patch2.command

9. 等 Patch 运行完毕后,再打开 Shell\_Mac2.command 快捷,运行 EPB

双击 Shell\_Mac2.command 快捷文件:/Library/EPBrowser/@HOMENAME@/Shell/Shell\_Mac2.command

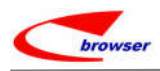

Innovators in Software as a Service

## 三、备注

1. 若出现因为权限问题无法执行程序之类的讯息,请进入工具程序->终端机->执行以下指令 sudo chmod -R 777 /Library/EPBrowser/

2. 开启 postgreSQL 方法

PostgreSQL 现在是开启 safari,不是开启 app

若开了一次 pgAdmin4 (上方工具栏会出现大象),关掉后要再开 pgAdmin4 的话,点上方工具栏的大象,点 New pgAdmin4 window,就可以再开启了。

| 1      | 🗣 📥 😻 🖓 🌉 🖥 R: 1.5 M | B/s 52°<br>B/s N 35° |
|--------|----------------------|----------------------|
|        | New pgAdmin 4 window | ople.com             |
|        | Copy server URL      |                      |
|        | Configure            |                      |
| cd1    | View log             | -                    |
| Mobile | Shut down server     | Pg pgAd              |